# **<u>GUIDE FOURNISSEURS</u>**

# **PORTAIL ACHATS Compagnie Nationale du Rhône**

|                                         | Powered by Oalia SRM360™                                                                                                |  |
|-----------------------------------------|----------------------------------------------------------------------------------------------------|--|
|                                         | Compagnie Nationale du Rhône PORTAIL ACHAT S Utilisateur *                                                              |  |
|                                         | Mot de passe *<br>Vous avez oublié votre mot de passe ? Cliquez ici.<br>Pas encore fournisseur ? Faites-vous connaître. |  |
|                                         | Se connecter                                                                                                    |  |
|                                         |                                                                                                    |  |
| 6 7 1 1 1 1 1 1 1 1 1 1 1 1 1 1 1 1 1 1 |                                                                                                    |  |

1

# **GUIDE FOURNISSEURS-Portail Achats CNR**

| I-Activation compte                                                               | 3  |
|-----------------------------------------------------------------------------------|----|
| 2-Répondre aux consultations CNR                                                  | 8  |
| 2.1-Procédure de réponse                                                          | 10 |
| 2.2-Contenu de la consultation                                                    | 12 |
| 2.3-Proposition                                                                   | 17 |
| 2.4-Décomposition du prix                                                         | 21 |
| 2.5 Diffusion de votre proposition                                                | 24 |
| 3-Questions / Réponses                                                            | 28 |
| 4-Liste des consultations à partir de la page d'accueil                           | 31 |
| 5-Modification de votre proposition avant échéance de soumission                  | 32 |
| 5-Actualisation de votre proposition à la demande de CNR (Suite au dépouillement) | 39 |
| 7-Négociation à la demande de CNR (Suite à Short-List)                            | 45 |
| 3-Attribution / refus du marché                                                   | 45 |

# **1-Activation compte**

### Etape 1 : Réception du mail

| -                                                                                                    |                                                                         |                                                                                                    |  |  |  |
|----------------------------------------------------------------------------------------------------|-------------------------------------------------------------------------|----------------------------------------------------------------------------------------------------|--|--|--|
|                                                                                                    | De:<br>À:<br>Cc:                                                        | Ap@che - Recette - Intranet <intranet-noreply@cnr.tm.fr><br/>KOL Visna</intranet-noreply@cnr.tm.fr> |  |  |  |
|                                                                                                    | Objet :                                                                 | Activation de compte pour le Portail Achats CNR                                                     |  |  |  |
|                                                                                                    | Bonjour,                                                                |                                                                                                    |  |  |  |
|                                                                                                    | Nous venons o                                                           | le vous activer un compte utilisateur pour notre portail achats CNR.                                |  |  |  |
| Votre identifiant de connexion est : visna.koll<br>Votre mot de passe temporaire est : ci8v9utld2<br>Ce mot de passe reste valide jusqu'au : 13/03/2014 à 11:44 CET.                     |                                                                         |                                                                                                    |  |  |  |
|                                                                                                    | Vous pouvez p                                                           | personnaliser ce mot de passe.                                                                      |  |  |  |
|                                                                                                    | Vous trouverez en fin de message l'adresse URL pour accéder au portail. |                                                                                                    |  |  |  |
|                                                                                                    | Le portail achats vous permet d'accéder :                               |                                                                                                    |  |  |  |
| <ul> <li>Aux consultations de la CNR qui vous sont adressées.</li> <li>A votre fiche fournisseur pour mise à jour éventuelle.</li> <li>A un espace pour déposer des fichiers.</li> </ul> |                                                                         |                                                                                                    |  |  |  |
|                                                                                                    |                                                                         |                                                                                                    |  |  |  |
|                                                                                                    | Cordialement,                                                           |                                                                                                    |  |  |  |
|                                                                                                    | Le service ach                                                          | ats CNR                                                                                             |  |  |  |
|                                                                                                    | http://portailap                                                        | achedev/portal/                                                                                     |  |  |  |
|                                                                                                    |                                                                         |                                                                                                    |  |  |  |

### Etape 2 : Cliquer sur le lien URL du portail achats + Première connexion

| Powered by Oalia SRM360™                                             |  |
|----------------------------------------------------------------------|--|
|                                                                      |  |
| Utilisateur *                                                        |  |
| Mot de passe *<br>Vous avez oublié votre mot de passe ? Cliquez ici. |  |
| Pas encore tournisseur ? Faites-vous connaitre.                      |  |
| Se connecter                                                         |  |

Insérer les identifiants reçus dans votre mail : Votre identifiant de connexion « Utilisateur » est : ... Votre mot de passe temporaire est : ...

#### Etape 3 : Personnalisation du mot de passe

| Powered by Galla Skim300        | (Nr                       |   |
|---------------------------------|---------------------------|---|
| Comp                            | oagnie Nationale du Rhône |   |
| 🗴 Veuillez saisir votre nouveau | u mot de passe.           | - |
| Mot de passe *                  |                           |   |
| Confirmation du mot de passe *  |                           |   |
|                                 | Se connecter              |   |
|                                 |                           |   |

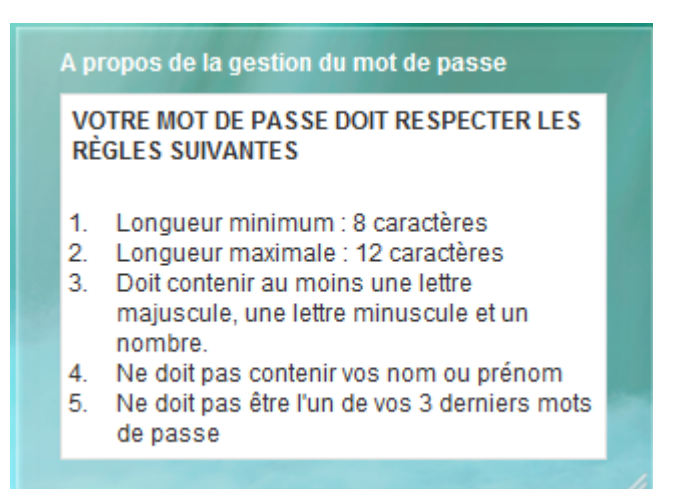

#### Etape 4 : Acceptation de la charte fournisseur

| Powered by Oalia SRM360™                                                                                                    |    |
|----------------------------------------------------------------------------------------------------|----|
| (Nr                                                                                                    |    |
| Compagnie Nationale du Rhône                                                                                                    |    |
| PORTAIL ACHA                                                                                                    | rs |
| Lire la charte fournisseur                                                                                                    |    |
|                                                                                                    |    |
| Accepter la charte Aide                                                                                                    |    |
| and the second second s | 1. |

#### **CHARTE DE BONNE UTILISATION PAR LES FOURNISSEURS**

En vous connectant sur le présent site (ci-après « le Site »), vous acceptez sans réserves les présentes conditions générales d'utilisation.

Les copies d'écran, par quelque moyen que ce soit, sont prohibées.

L'ensemble des données circulant sur le Site est strictement confidentiel. Les identifiants et mots de passe permettant de se connecter au Site sont strictement personnels et ne doivent pas être communiqués. Dans le cas où le contact fournisseur changerait, un nouveau compte utilisateur sera créé pour le fournisseur concerné, et l'ancien sera supprimé.

Chaque utilisateur est entièrement responsable des actions réalisées sous son identifiant et des termes utilisés sur le Site, en particulier dans les champs d'expression libres. Il est interdit à tout utilisateur d'employer des termes contraires à l'ordre public et aux bonnes mœurs. Tout manquement aux présentes conditions générales d'utilisation pourra entraîner un retrait immédiat de vos droits d'accès au Site et engager votre responsabilité personnelle ainsi que celle de votre société, conformément aux termes du contrat établi avec cette dernière.

Les informations mises en ligne par CNR, l'étude des propositions émises par un fournisseur et/ou la présélection d'une proposition ne valent pas engagement de CNR, de retenir une quelconque proposition ni de contracter. Seul l'établissement d'une lettre de commande signée par un représentant habilité de CNR vaut engagement de commande de CNR. Le fournisseur supporte seul ses frais d'avant-vente et de raccordement et/ou connexion au Site, et ne peut prétendre à aucun remboursement ou indemnité.

L'accès du fournisseur au Site est gratuit. CNR ne fournit aucune garantie expresse ou implicite relativement au bon fonctionnement et à la disponibilité du Site.

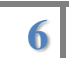

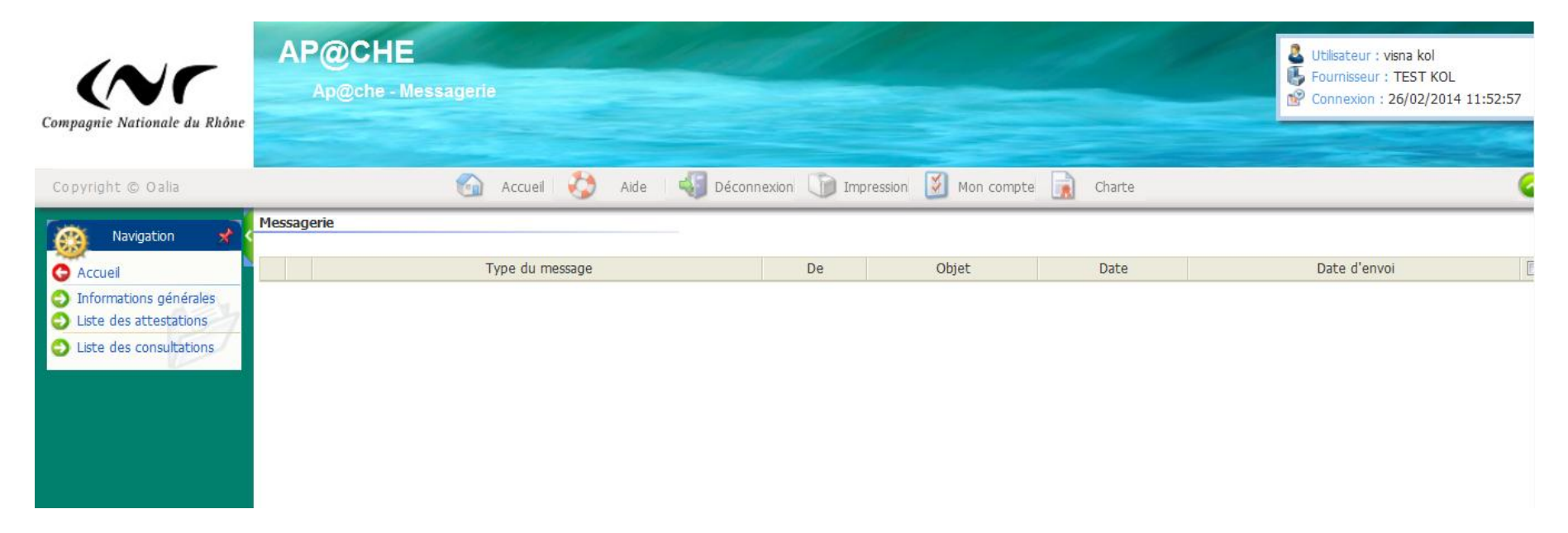

Vous disposez désormais d'un accès permanent au portail achats CNR.

Le portail achats vous permet d'accéder :

- Aux consultations de la CNR qui vous sont adressées.
- A votre fiche fournisseur pour mise à jour éventuelle, notamment pour les attestations.
- A un espace pour déposer des fichiers.

# 2-Répondre aux consultations CNR

### Etape 1 : Réception du mail vous informant de la consultation

| De:<br>À:                | Ap@che - Recette - Portail <portal-noreply@cnr.tm.fr><br/>KOL Visna</portal-noreply@cnr.tm.fr>                            |
|--------------------------|----------------------------------------------------------------------------------------------------|
| Cc :<br>Objet :          | Diffusion d'une nouvelle consultation CNR DSF-A N° 14-999 Guide fournisseur                                               |
| Bonjour,                 |                                                                                                    |
| La Compa                 | gnie Nationale du Rhône souhaite vous consulter sur le dossier DSF-A N° 14-999 Guide fournisseur.                         |
| Vous êtes                | invité à remettre une proposition sous le portail achats CNR.                                                             |
| La date de<br>Au-delà de | e soumission est fixée au <b>'27/02/2014 à 14:00 CET'</b><br>e cette échéance, les propositions ne seront plus acceptées. |
| Vous trouv<br>Pour vous  | verez en fin de message l'adresse URL pour accéder au portail.<br>connecter, il vous suffit d'utiliser vos identifiants.  |
| Cordialem                | ent,                                                                                                    |
| Le service               | achats CNR                                                                                                    |
| http://porta             | ullapachedev/portal/                                                                                                    |
|                          |                                                                                                    |

#### **Etape 2 : Connexion au portail avec vos identifiants**

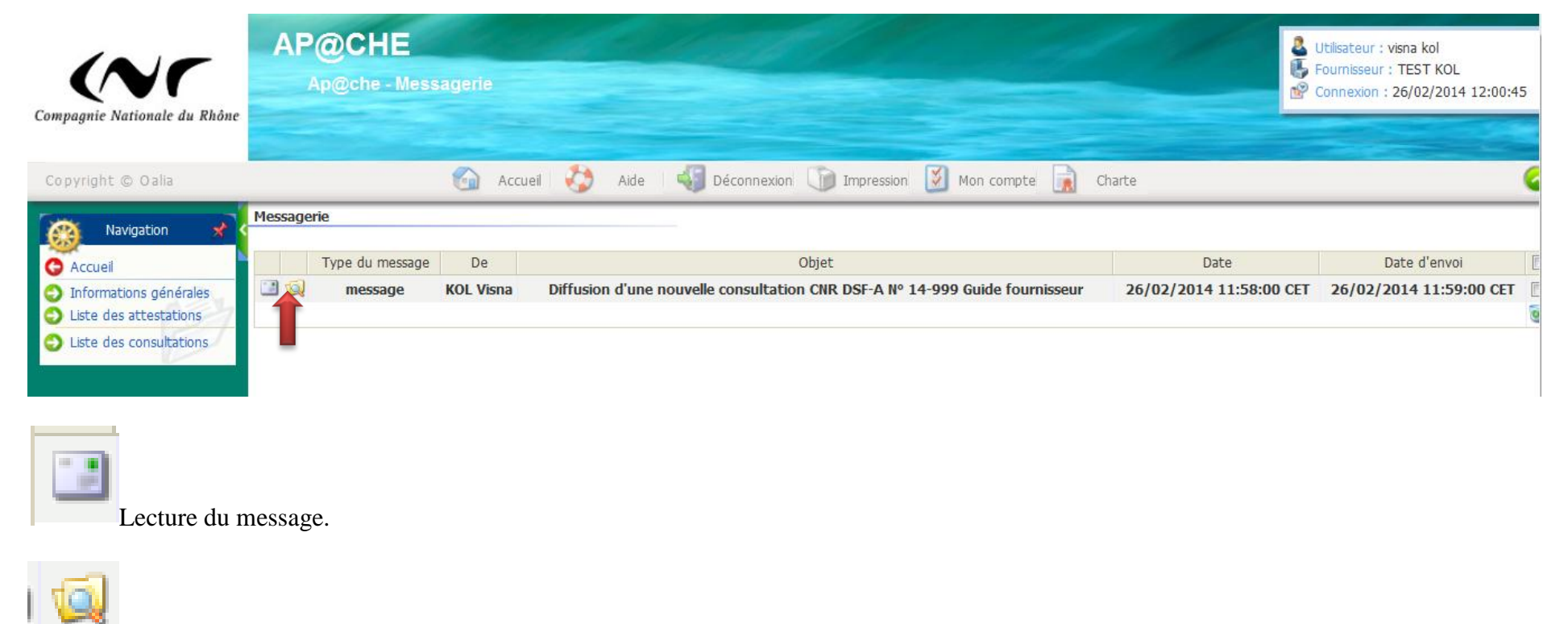

Lien direct vers la consultation.

### 2.1-Procédure de réponse

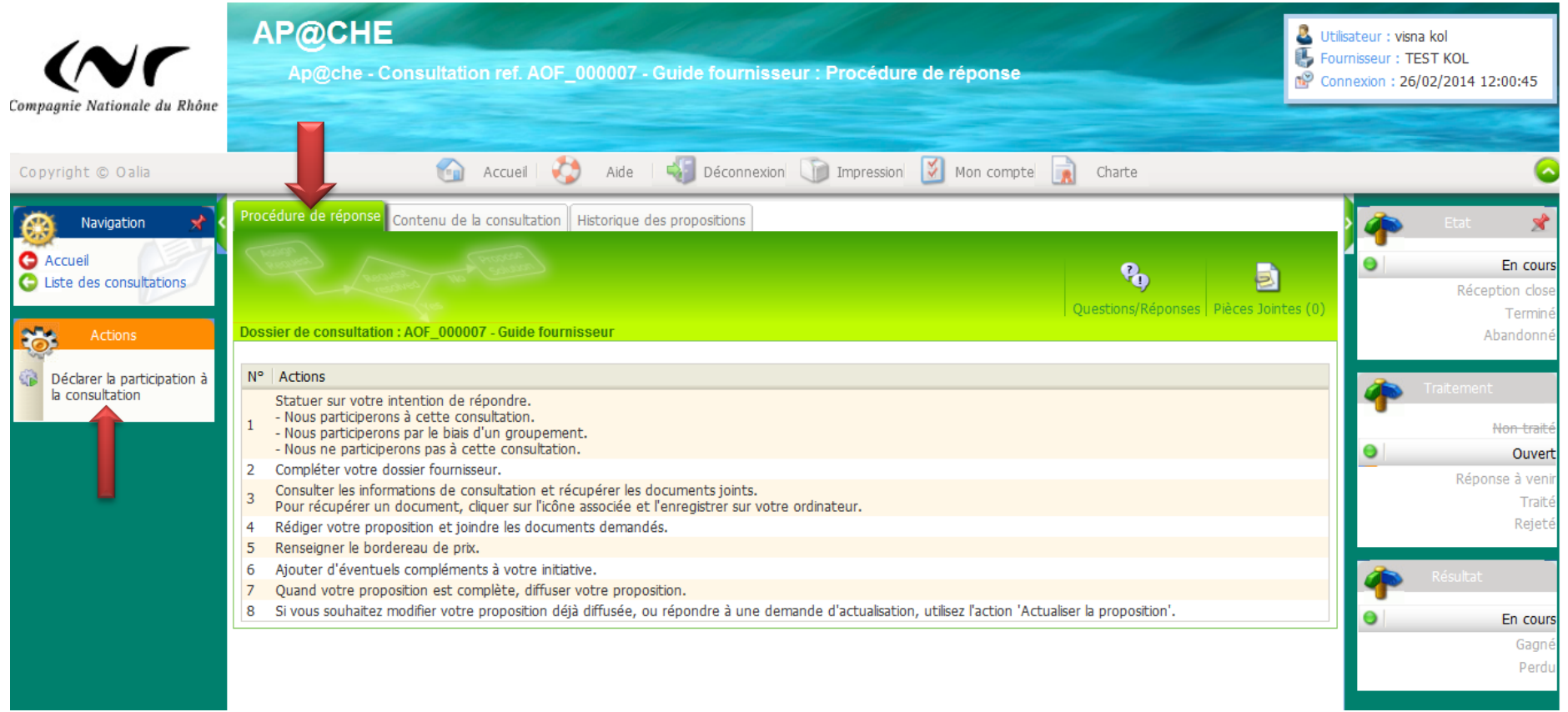

Dans ce premier onglet « Procédure de réponse » est décrite la procédure à suivre pour répondre à la consultation.

### Vous déclarez votre candidature en cliquant sur l'action « Déclarer la participation à la consultation »

(Cette action peut être réalisée avant ou après avoir consulté les éléments du dossier de consultation)

| Participation                                                                                                    |                                                                                        |  |  |  |  |
|----------------------------------------------------------------------------------------------------|----------------------------------------------------------------------------------------|--|--|--|--|
|                                                                                                    |                                                                                        |  |  |  |  |
| Participation *                                                                                                    | ▼                                                                                      |  |  |  |  |
| · · · · ·                                                                                                    | Nous participerons à cette consultation                                                |  |  |  |  |
|                                                                                                    | Nous participerons par le biais d'un groupement et donc ne créerons pas de proposition |  |  |  |  |
|                                                                                                    | Nous ne participerons pas à cette consultation                                         |  |  |  |  |
| Le contrat sera conclu solt avec une seu                                                                                                    | T contient                                                                             |  |  |  |  |
| En cas de groupement :<br>- Celui-ci devra faire impérativement l'objet d'un accord préalable du Service Achats de la CNR cinq jours avant la date limite de remise des offres, faute de quoi la CNR se réserve le droit de ne pas accepter<br>celui-ci, notamment s'il est susceptible de réduire le jeu de la concurrence,<br>- Une lettre de déclaration de groupement d'entreprises devra être rédigée. Celle-ci fera apparaître l'identité de chacun des co-traitants ainsi que la désignation du mandataire qui assurera la coordination des<br>co-traitants,<br>- Une entreprise ne pourra être mandataire de plusieurs groupements. |                                                                                        |  |  |  |  |
| Le groupement sera obligatoirement soli                                                                                                    | idaire.                                                                                |  |  |  |  |
| Les co-traitants ne sont pas soumis au p                                                                                                    | aiement direct.                                                                        |  |  |  |  |
|                                                                                                    |                                                                                        |  |  |  |  |

### 2.2-Contenu de la consultation

L'onglet « Contenu de la consultation » vous permet d'afficher les informations transmises par l'acheteur, ainsi que d'accéder/télécharger les documents diffusés par la CNR.

| Procédure de réponse    | Contenu de la cons | Historique des propositions |                                       |
|-------------------------|--------------------|-----------------------------|---------------------------------------|
| Dossier de consultation | : AOF_000007 - Gu  | ide fournisseur             | Questions/Réponses Pièces Jointes (0) |
| Onglet : 1 / 2          |                    | 🖣 Précédent Suivant ┢       |                                       |
| Informations générales  | Décomposition du   | prix                        |                                       |
| Informations de cons    | sultation          |                             |                                       |
| DSF-A N°                |                    | 14-999                      |                                       |
| Description             |                    |                             |                                       |
| Consultation scellée ?  |                    | 1                           |                                       |
| Date limite de réponse  | 9                  | 27/02/2014 à 14:00 CET      |                                       |
| Date limite de réponse  | e révisée          |                             |                                       |
| Langue                  |                    | Français                    |                                       |
| Devise                  |                    | EUR                         |                                       |
| Autres informations     |                    |                             |                                       |

| Contacts                            |                                                                 |                                                                                                    |                |              |                 |
|-------------------------------------|-----------------------------------------------------------------|----------------------------------------------------------------------------------------------------|----------------|--------------|-----------------|
|                                     |                                                                 |                                                                                                    |                |              |                 |
| Nom                                 | Fonction                                                        | Téléphone                                                                                                    |                |              | Email           |
| KOL Visna                           | Acheteur                                                        | 0426231913                                                                                                    |                |              | v.kol@cnr.tm.fr |
|                                     |                                                                 |                                                                                                    |                |              |                 |
| Documents complémentaires           |                                                                 |                                                                                                    |                |              |                 |
| Décimpation                         |                                                                 | Fishior                                                                                                    | Turne          | Data d'ajout |                 |
| L'étude de risques (à compléter)    |                                                                 | Fichier                                                                                                    | Document Word  | 26/02/2014   |                 |
| La Décomposition du Prix Global e   | ,<br>et forfaitaire (à compléter et à remettre au format EXCEL) |                                                                                                    | Document Excel | 26/02/2014   |                 |
| Le Bordereau des Prix pour Trava    | aux Supplémentaires (à compléter et à remettre au format EXCEL) | 26                                                                                                    | Document Excel | 26/02/2014   |                 |
| Le Bordereau des Prix Unitaires (à  | à compléter et à remettre au format WORD)                       | <b>1</b>                                                                                                    | Document Word  | 26/02/2014   |                 |
| Le Bordereau des Taux Horaires (    | (à compléter et à remettre au format EXCEL)                     | 26                                                                                                    | Document Excel | 26/02/2014   |                 |
| Le Cahier des Clauses Techniques    | s Générales (à parapher)                                        | ₹                                                                                                    | Ficher PDF     | 26/02/2014   |                 |
| Le Cahier des Clauses Techniques    | s Particulières (à parapher)                                    | ₹                                                                                                    | Ficher PDF     | 26/02/2014   |                 |
| Le certificat de visite (à compléte | er et signer)                                                   | Test in the second second second second second second second second second second second second second second s | Document Word  | 26/02/2014   |                 |
| Le Détail Estimatif (à compléter e  | et à remettre au format EXCEL)                                  | 26                                                                                                    | Document Excel | 26/02/2014   |                 |
| Le Plan Général de Coordination (   | (PGC) (à parapher)                                              | 2                                                                                                    | Ficher PDF     | 26/02/2014   |                 |
| Le projet de contrat (à compléte    | er et à remettre au format WORD)                                | 100 T                                                                                                    | Document Word  | 26/02/2014   |                 |
| Le règlement de consultation (à     | signer)                                                         | 1                                                                                                    | Document Word  | 26/02/2014   |                 |
| Le tableau des statistiques sécuri  | ité (à compléter)                                               | (B)                                                                                                    | Document Word  | 26/02/2014   |                 |
| Le Tableau Descriptif Détaillé (à c | compléter et à remettre au format EXCEL)                        | M                                                                                                    | Document Excel | 26/02/2014   |                 |

Pour télécharger le fichier, il vous suffit d'effectuer un « clic droit » sur l'icône et faire un « enregistrer sous ».

| Documents attendus                                                                             |                        |
|------------------------------------------------------------------------------------------------|------------------------|
| Désignation                                                                                    | Texte d'accompagnement |
| L'étude de risques (à compléter)                                                               |                        |
| L'attestation d'assurance                                                                      |                        |
| L'attestation de cotisation sociale                                                            |                        |
| L'offre technique                                                                              |                        |
| La Décomposition du Prix Global et forfaitaire (à compléter et à remettre au format EXCEL)     |                        |
| Le Bordereau des Prix pour Travaux Supplémentaires (à compléter et à remettre au format EXCEL) |                        |
| Le Bordereau des Prix Unitaires (à compléter et à remettre au format WORD)                     |                        |
| Le Bordereau des Taux Horaires (à compléter et à remettre au format EXCEL)                     |                        |
| Le Cabier des Clauses Techniques Générales (à paranher)                                        |                        |
| Le Cahier des Causes Techniques Batticulières (à parapher)                                     |                        |
| Le cartificat de vicite (à compléter et signer)                                                |                        |
| Le Détail Estimatif (à complèter et à remettre au format EXCEL)                                |                        |
| Le Decal Escinadi (a Completer et a remette au format EXCEL)                                   |                        |
|                                                                                                |                        |
| Le projet de contrat (à compléter et à remettre au format WORD)                                |                        |
| Le plojet de contrat (a completer et a femetite au format workd)                               |                        |
| Le regiement de consultation (a signer)                                                        |                        |
| Le Tableau des statistiques securite (a compléter et à remettre au format EVCEL)               |                        |
| Les outraits du registre de comprese                                                           |                        |
| Les exclaits du registre de commerce                                                           |                        |

**Rappel des documents que devrez obligatoirement soumettre pour pouvoir diffuser votre offre.** Vous pouvez ici (Onglet 2/2) voir en lecture la synthèse financière qui sera à compléter obligatoirement.

| Procédure de réponse Contenu de la consultatio   | n Historique des propositi | ons             |             |                                       |
|--------------------------------------------------|----------------------------|-----------------|-------------|---------------------------------------|
| Toristing the second the second                  |                            |                 |             | Questions/Réponses Pièces Jointes (0) |
| Dossier de consultation : AOF_000007 - Guide fou | irnisseur                  |                 |             |                                       |
| Onglet : 2 / 2                                   | ¶ P                        | récédent Suivan | t 🕨         |                                       |
| Informations générales Décomposition du prix     |                            |                 |             |                                       |
| Bordereau                                        |                            |                 |             |                                       |
|                                                  |                            |                 |             |                                       |
| Lot Description                                  | Commentaires               | Bordereau       | Type de lot | Mode de présentation du prix          |
| LOT 1 Description du LOT                         |                            | 1 ligne(s)      | Ferme       | Prix unitaire                         |
| LOT 2 Description du LOT                         |                            | 1 ligne(s)      | Ferme       | Prix unitaire                         |

### Détail du LOT 1

| Navigation 📌   | Lotissement          |                  |                    |                                        |
|----------------|----------------------|------------------|--------------------|----------------------------------------|
| Accueil        | Libellé              |                  | LOT 1              |                                        |
| G Consultation | Description          |                  | Description du LOT |                                        |
|                | Commentaires         |                  |                    |                                        |
|                | Type de lot          |                  | Ferme              |                                        |
|                | Mode de présentation | du prix          | Prix unitaire      |                                        |
|                | Saisie des quantités |                  |                    |                                        |
|                | Bordereau            |                  |                    |                                        |
|                |                      |                  |                    |                                        |
|                | Libellé              | Description      |                    | Commentaire achat                      |
|                | LOT 1                | Description du L | от                 | Indiquer le montant forfaitaire du LOT |

Vous venez de consulter/télécharger les pièces du dossier de consultation.

**Vous déclarez votre candidature en cliquant sur l'onglet « Procédure de réponse »** (*Cette action peut être réalisée avant ou après avoir consulté les éléments du dossier de consultation*)

| Participation                                                                                                    |                                                                                                    |                                                                                                    |
|----------------------------------------------------------------------------------------------------|----------------------------------------------------------------------------------------------------|----------------------------------------------------------------------------------------------------|
| Darticipation *                                                                                                    | 1                                                                                                    |                                                                                                    |
| Participation *<br>Le contrat sera conclu soit avec une seu<br>En cas de groupement :<br>- Celui-ci devra faire impérativement l'obji<br>celui-ci, notamment s'il est susceptible di<br>- Une lettre de déclaration de groupeme<br>co-traitants,<br>- Une entreprise ne pourra être mandata<br>Le groupement sera obligatoirement soliv<br>Les co-traitants ne sont pas soumis au pr | Nous participerons à cette consultation<br>Nous participerons par le bias d'un groupement et donc ne créerons pas de proposition<br>Nous ne participerons pas à cette consultation<br>V contient<br>d'un accord préalable du Service Achats de la CNR cinq jours avant la date limite de remis<br>réduire le jeu de la concurrence,<br>nt d'entreprises devra être rédigée. Celle-ci fera apparaître l'identité de chacun des co-traita<br>ire de plusieurs groupements,<br>taire.<br>siement direct. | e des offres, faute de quoi la CNR se réserve le droit de ne pas accepter<br>ints ainsi que la désignation du mandataire qui assurera la coordination des |
|                                                                                                    |                                                                                                    |                                                                                                    |

Suite à enregistrement de votre candidature, une nouvelle action est disponible : « Créer une proposition »

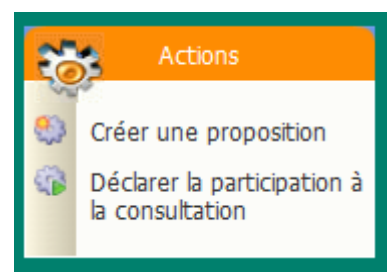

# 2.3-Proposition

Saisie des informations générales de votre proposition.

| Proposition                        |                     |
|------------------------------------|---------------------|
| Libellé                            | Guide fournisseur   |
| Contact commercial *               | kol visna           |
| Référence offre fournisseur        | Offre CNR V1        |
| Nombre de jours limite de validité | 180                 |
| Date de démarrage                  |                     |
| Date de livraison proposée         |                     |
| Sous-traitance *                   | Non                 |
| Commentaire                        |                     |
|                                    | Enregistrer Annuler |

| Navigation 📌                                                                                                    | Proposition Décomposition du prix  | orique des propositions | 🛉 Etat 📌                    |
|----------------------------------------------------------------------------------------------------|------------------------------------|-------------------------|-----------------------------|
| G Accueil                                                                                                    | Process and the                    |                         | Non traité                  |
| G Liste des propositions                                                                                                    | icones in                          |                         | Validé                      |
|                                                                                                    | Ales                               |                         | Short-list                  |
| Actions                                                                                                    | Proposition ref. TMP_1393413080033 | Guide fournisseur       | Négocié                     |
| Contra Contra Co | Proposition 🥖                      |                         | Choisi                      |
| Diffuser la proposition                                                                                                    |                                    |                         | Rejeté                      |
| Supprimer                                                                                                    | Libellé                            | Guide fournisseur       | Retiré                      |
|                                                                                                    | Scellée ?                          | $\checkmark$            |                             |
|                                                                                                    | Type de la proposition             | Spontanée               | 者 Etat de diffusion         |
|                                                                                                    | Version                            | 1                       |                             |
|                                                                                                    | Référence consultation             | AOF_000007              | Non diffusée                |
|                                                                                                    | Référence de la proposition        | TMP_1393413080033       | Diffusée                    |
|                                                                                                    | Référence offre fournisseur        | Offre CNR V1            |                             |
|                                                                                                    | Contact commercial                 | visna kol               |                             |
|                                                                                                    | Nombre de jours limite de validité | 180                     | Etat actualisation          |
|                                                                                                    | Date de démarrage                  |                         |                             |
|                                                                                                    | Date de livraison proposée         |                         | <ul> <li>Initial</li> </ul> |
|                                                                                                    | Sous-traitance                     | Non                     | A actualiser                |
|                                                                                                    | Commentaire                        |                         | Actualisé                   |
|                                                                                                    | Date de diffusion                  |                         |                             |
|                                                                                                    | Date de création                   | 26/02/2014              |                             |
|                                                                                                    |                                    |                         |                             |

#### Offre commerciale

| Montant total HT  |  |  |
|-------------------|--|--|
| Montant total TTC |  |  |

### Le montant total HT sera automatiquement repris dès que vous aurez compléter l'onglet « Décomposition du prix ».

| Contacts 📑 😳            |                        |           |                 |   |
|-------------------------|------------------------|-----------|-----------------|---|
| Nom                     | Fonction               | Téléphone | Email           |   |
| FOURNISSEUR FOURNISSEUR | Responsable commercial |           | v.kol@cnr.tm.fr | 0 |
|                         |                        |           |                 |   |

Vous pouvez rajouter les contacts pour votre dossier dans cette rubrique si nécessaire.

18 Guide Fournisseurs-Portail Achats-Consultation

| Documents attendus                                                                                |                                     |                                 |                      |
|---------------------------------------------------------------------------------------------------|-------------------------------------|---------------------------------|----------------------|
| Désignation                                                                                       | Texte d'accompagnement Déposer doc. | Document inséré Dernière modif. | Etat de modification |
| L'offre technique                                                                                 | 🋸                                   |                                 | Non modifié          |
| Le planning                                                                                       | ۵                                   |                                 | Non modifié          |
| L'attestation d'assurance                                                                         | ۵                                   |                                 | Non modifié          |
| L'attestation de cotisation sociale                                                               | ۵                                   |                                 | Non modifié          |
| Les extraits du registre de commerce                                                              | ۵                                   |                                 | Non modifié          |
| Le règlement de consultation (à signer)                                                           | ۵                                   |                                 | Non modifié          |
| Le projet de contrat (à compléter et à remettre au format WORD)                                   | ۵                                   |                                 | Non modifié          |
| Le Cahier des Clauses Techniques Particulières (à parapher)                                       | ۵                                   |                                 | Non modifié          |
| Le Cahier des Clauses Techniques Générales (à parapher)                                           | ۵                                   |                                 | Non modifié          |
| Le Plan Général de Coordination (PGC) (à parapher)                                                | ۵                                   |                                 | Non modifié          |
| La Décomposition du Prix Global et forfaitaire (à compléter et à remettre au format EXCEL)        | ۵                                   |                                 | Non modifié          |
| Le Détail Estimatif (à compléter et à remettre au format EXCEL)                                   | 🛸                                   |                                 | Non modifié          |
| Le Bordereau des Prix Unitaires (à compléter et à remettre au<br>format WORD)                     | ۵                                   |                                 | Non modifié          |
| Le Bordereau des Prix pour Travaux Supplémentaires (à compléter<br>et à remettre au format EXCEL) | ۵                                   |                                 | Non modifié          |
| Le Bordereau des Taux Horaires (à compléter et à remettre au<br>format EXCEL)                     | ۵                                   |                                 | Non modifié          |
| Le Tableau Descriptif Détaillé (à compléter et à remettre au format EXCEL)                        | ۵                                   |                                 | Non modifié          |
| L'étude de risques (à compléter)                                                                  | ۵                                   |                                 | Non modifié          |
| Le tableau des statistiques sécurité (à compléter)                                                | ۵                                   |                                 | Non modifié          |
| Le certificat de visite (à compléter et signer)                                                   | 🛸                                   |                                 | Non modifié          |

Cette rubrique vous rappelle les documents à transmettre à l'acheteur.

#### La diffusion de votre proposition n'est pas possible si vous ne déposez pas tous les fichiers demandés.

| Documents complén | nentaires 🚱            |                 |                |                      |  |
|-------------------|------------------------|-----------------|----------------|----------------------|--|
| Désignation       | Texte d'accompagnement | Document inséré | Date de modif. | Etat de modification |  |

### Vous pouvez joindre d'autres fichiers que vous estimez nécessaires (100 mo maximum par fichier)

#### Exemple :

Documents attendus

| Désignation                                                                                    | Texte d'accompagnement   Déposer doc. | Document inséré                                         | Dernière modif. | Etat de modification |
|------------------------------------------------------------------------------------------------|---------------------------------------|---------------------------------------------------------|-----------------|----------------------|
| L'offre technique                                                                              | 🛸                                     | Offre Technique Fournisseur.docx                        | 27/02/2014      | Non modifié          |
| Le planning                                                                                    | 🛸                                     | Planning Fournisseur.docx                               | 27/02/2014      | Non modifié          |
| L'attestation d'assurance                                                                      | 🛸                                     | Attestation assurance Fournisseur.docx                  | 27/02/2014      | Non modifié          |
| L'attestation de cotisation sociale                                                            | 🛸                                     | Attestation cotisation sociale<br>Fournisseur.docx      | 27/02/2014      | Non modifié          |
| Les extraits du registre de commerce                                                           | ۵                                     | Extrait registre du commerce<br>Fournisseur.docx        | 27/02/2014      | Non modifié          |
| Le règlement de consultation (à signer)                                                        | 🛸                                     | Règlement de consultation.doc                           | 27/02/2014      | Non modifié          |
| Le projet de contrat (à compléter et à remettre au format WORD)                                | 🛸                                     | Projet de contrat.docx                                  | 27/02/2014      | Non modifié          |
| Le Cahier des Clauses Techniques Particulières (à parapher)                                    | 🛸                                     | Cahier des Clauses Techniques<br>Particulières.pdf      | 27/02/2014      | Non modifié          |
| Le Cahier des Clauses Techniques Générales (à parapher)                                        | ۵                                     | Cahier des Clauses Techniques<br>Générales.pdf          | 27/02/2014      | Non modifié          |
| Le Plan Général de Coordination (PGC) (à parapher)                                             | 🛸                                     | 🔁 Plan Général de Coordination.pdf                      | 27/02/2014      | Non modifié          |
| La Décomposition du Prix Global et forfaitaire (à compléter et à remettre au format EXCEL)     | ۵                                     | Décomposition du Prix Global et<br>Forfaitaire.xlsx     | 27/02/2014      | Non modifié          |
| Le Détail Estimatif (à compléter et à remettre au format EXCEL)                                | 🋸                                     | Détail estimatif.xlsx                                   | 27/02/2014      | Non modifié          |
| Le Bordereau des Prix Unitaires (à compléter et à remettre au format WORD)                     | 🛸                                     | 🖲 Bordereau des Prix Unitaires.docx                     | 27/02/2014      | Non modifié          |
| Le Bordereau des Prix pour Travaux Supplémentaires (à compléter et à remettre au format EXCEL) | ۵                                     | Bordereau des Prix pour Travaux<br>Supplémentaires.xlsx | 27/02/2014      | Non modifié          |
| Le Bordereau des Taux Horaires (à compléter et à remettre au format EXCEL)                     | 🛸                                     | Bordereau des Taux horaires.xlsx                        | 27/02/2014      | Non modifié          |
| Le Tableau Descriptif Détaillé (à compléter et à remettre au format EXCEL)                     | 🛸                                     | Tableau Descriptif Détaillé.xlsx                        | 27/02/2014      | Non modifié          |
| L'étude de risques (à compléter)                                                               | 🋸                                     | 🕙 Etude de risques.docx                                 | 27/02/2014      | Non modifié          |
| Le tableau des statistiques sécurité (à compléter)                                             | 🛸                                     | Tableau des statistiques sécurité.docx                  | 27/02/2014      | Non modifié          |
| Le certificat de visite (à compléter et signer)                                                | ۵                                     | 🕙 Certificat de visite.docx                             | 27/02/2014      | Non modifié          |

| Documents complémentaires    | 0                      |                                   |                |                      |   |
|------------------------------|------------------------|-----------------------------------|----------------|----------------------|---|
| Désignation                  | Texte d'accompagnement | Document inséré                   | Date de modif. | Etat de modification |   |
| 💋 Certifications fournisseur | ISO 9001               | 🖻 Certifications Fournisseur.docx | 27/02/2014     | Non modifié          | 0 |

## 2.4-Décomposition du prix

| Navigation 🖈                      | Proposition Décomposition du prix Hist | torique des propositions |              |                              |                    |      | Etat 📌                             |
|-----------------------------------|----------------------------------------|--------------------------|--------------|------------------------------|--------------------|------|------------------------------------|
| Accueil<br>Liste des propositions | The Are when                           |                          |              |                              |                    | •    | Non traité<br>Validé<br>Short-list |
| Actions                           | Proposition ref. TMP_1393413080033 -   | Guide fournisseur        |              |                              |                    |      | Négocié                            |
|                                   | Bordereau                              |                          |              |                              |                    |      | Choisi                             |
| Diffuser la proposition           |                                        |                          |              |                              |                    |      | Rejeté                             |
| Supprimer                         | Lot Description                        | Commentaires Bordereau   | l ype de lot | Mode de presentation du prix | Montant estime H I |      | Retiré                             |
|                                   | LOT 1 Description du LOT               | <u>1 liqne(s)</u>        | Ferme        | Prix unitaire                |                    |      | de difference                      |
|                                   | 2 LOT 2 Description du LOT             | <u>1 liqne(s)</u>        | Ferme        | Prix unitaire                |                    | etat | ae diffusion                       |
|                                   |                                        |                          |              |                              |                    | 0    | Non diffusée                       |
|                                   |                                        |                          |              |                              |                    |      | Diffusée                           |
|                                   |                                        |                          |              |                              |                    |      |                                    |
|                                   |                                        |                          |              |                              |                    | etat | actualisation                      |
|                                   |                                        |                          |              |                              |                    | •    | Initial                            |
|                                   |                                        |                          |              |                              |                    |      | A actualiser                       |
|                                   |                                        |                          |              |                              |                    |      | Actualisé                          |
|                                   |                                        |                          |              |                              |                    |      |                                    |

Dans cet onglet, il s'agit de renseigner la synthèse financière de votre proposition.

La saisie de cette synthèse financière est obligatoire pour pouvoir diffuser votre proposition.

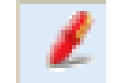

| Il vous suf | ffit de cliquer sur le cr | ayon :                                 |               |                       |
|-------------|---------------------------|----------------------------------------|---------------|-----------------------|
| Lotissement | t                         |                                        |               |                       |
| Libellé     | LOT                       | 1                                      |               |                       |
| Description | Desc                      | ription du LOT                         |               |                       |
| Commentair  | es                        |                                        |               |                       |
| Type de lot | Ferm                      | e                                      |               |                       |
| Bordereau   |                           |                                        |               |                       |
| Libellé     | Description               | Commentaire achat                      | Prix unitaire | Commentaire fournisse |
| LOT 1       | Description du LOT        | Indiquer le montant forfaitaire du LOT | 50000 EUF     | Voir DPGF fourni      |
|             |                           | Enregistrer An                         | nuler         | 1                     |

Il vous suffira alors de saisir le montant du marché / lot spécifié par la CNR dans la zone « Prix unitaire ».

Vous pouvez aussi rajouter un commentaire.

| Navigation 📌                      | < Proposition Décomp  | oosition du prix <sub>Histor</sub> | rique des propositions | 3                 |             |                              |                   |
|-----------------------------------|-----------------------|------------------------------------|------------------------|-------------------|-------------|------------------------------|-------------------|
| Accueil<br>Liste des propositions | Charles And           |                                    |                        |                   |             |                              |                   |
| Actions                           | Proposition ref. TMP_ | _1393413080033 - Gi                | uide fournisseur       |                   |             |                              |                   |
|                                   | Bordereau             |                                    |                        |                   |             |                              |                   |
| Diffuser la proposition           |                       |                                    |                        |                   |             |                              |                   |
| G Supprimer                       | Lot                   | Description                        | Commentaires           | Bordereau         | Type de lot | Mode de présentation du prix | Montant estimé HT |
|                                   | 🖊 LOT 1 Des           | cription du LOT                    |                        | <u>1 ligne(s)</u> | Ferme       | Prix unitaire                | 50 000,00         |
|                                   | 🗶 LOT 2 Des           | cription du LOT                    |                        | 1 ligne(s)        | Ferme       | Prix unitaire                | 30 000,00         |
|                                   |                       |                                    |                        |                   |             |                              |                   |

Votre proposition est désormais complète :

- Ensemble des documents importé : OK + Décomposition du prix renseignée : OK

#### Cas spécifique : Vous ne souhaitez pas diffuser immédiatement votre proposition (validation en interne au préalable).

Vous pouvez quitter le portail achats à tout moment. Toutes vos données sont bien enregistrées.

X jours suivants, vous décider de diffuser la proposition.

*Etape 1* : Connexion au portail achats avec vos identifiants.

*Etape 2* : Retour sur la page d'accueil.

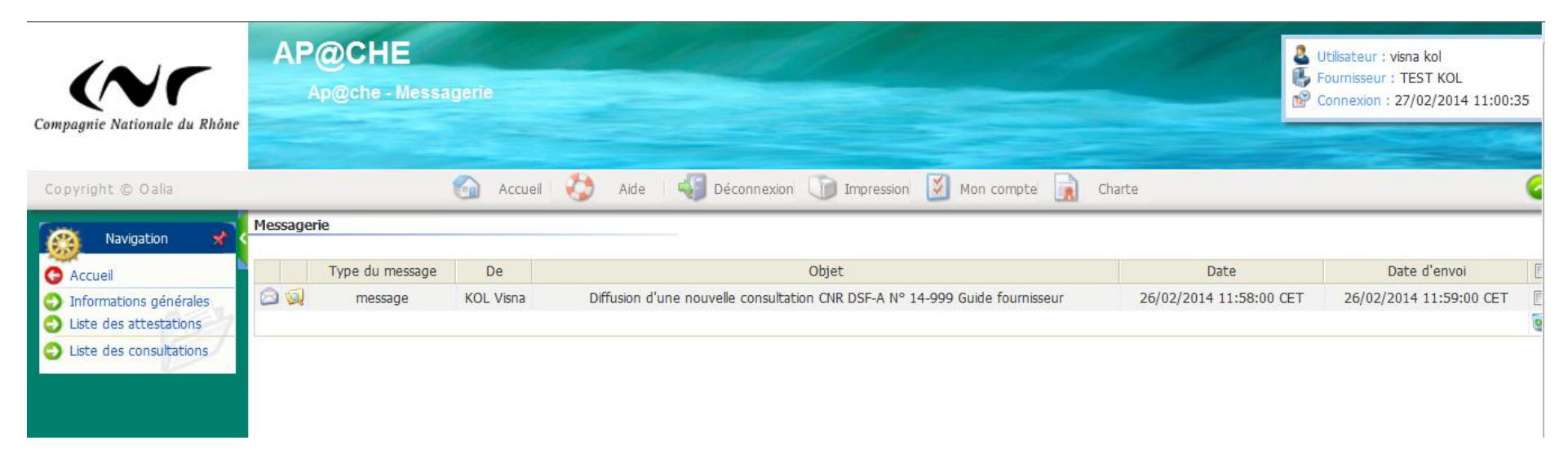

#### **Etape 3 : Retour sur la consultation.**

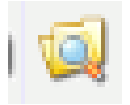

Lien direct vers la consultation sur votre message.

### 2.5 Diffusion de votre proposition

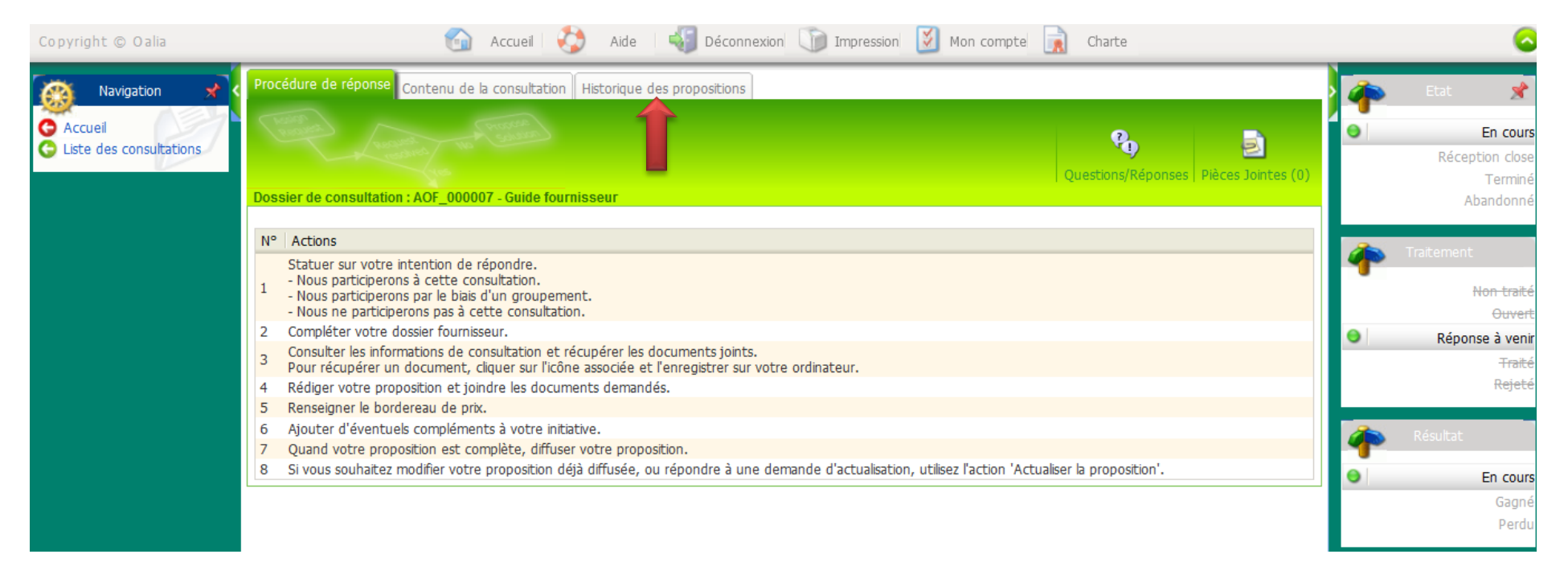

Pour vérifier le contenu de votre proposition avant diffusion, il vous suffit de venir cliquer dans l'historique des propositions.

| Navigation X<br>Accueil<br>Liste des consultations | Procédure de réponse Cont    | enu de la consultation | Historique des proposit  | ions             |                   | eg.         |                          | •   | Etat 📌<br>En cours<br>Réception close |
|----------------------------------------------------|------------------------------|------------------------|--------------------------|------------------|-------------------|-------------|--------------------------|-----|---------------------------------------|
|                                                    | Dossier de consultation : AO | F_000007 - Guide fourn | isseur                   |                  |                   | Questions/R | eponses   Pieces Jointes | (0) | Terminé<br>Abandonné                  |
|                                                    | Participation                |                        |                          |                  |                   |             |                          |     |                                       |
|                                                    | Participation                | Nous parti             | ciperons à cette consult | ation            |                   |             |                          | - 4 | Traitement                            |
|                                                    |                              |                        |                          |                  |                   |             |                          |     | Non traité                            |
|                                                    |                              |                        |                          |                  |                   |             |                          |     | Ouvert                                |
|                                                    | Référence                    | Libellé                | Date de diffusion        | Montant total HT | Montant total TTC | Etat        | Etat d'actualisation     |     | Reponse a venir                       |
|                                                    | TMP 1393413080033            | Guide fournisseur      |                          | 80 000,00 EUR    | 80 000,00 EUR     | Non traité  | Initial                  |     | Rejeté                                |
|                                                    | Demandes d'actualisation     |                        |                          |                  |                   |             |                          | 4   | Résultat                              |
|                                                    | Date demande                 | Date limite de répo    | nse                      | Commentaire      | Commentaire four  | nisseur     | Etat                     |     | En cours                              |
|                                                    | L                            |                        |                          |                  |                   |             |                          |     | Gagné<br>Perdu                        |

Dans cette onglet, vous pouvez visualiser votre dernière proposition, ou le cas échéant, les différentes propositions si des modifications ont été apportés.

Une référence automatique est incrémentée.

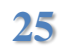

| Navigation 🖈                      | Proposition Décomposition du prix His            | torique des propositions |   |           | Etat 📌               |
|-----------------------------------|--------------------------------------------------|--------------------------|---|-----------|----------------------|
| Accueil<br>Liste des propositions | Constant And And And And And And And And And And |                          | • |           | Non traité<br>Validé |
| Actions                           | Proposition ref. TMP 1393413080033 -             | Guide fournisseur        |   |           | Short-list           |
| Actions                           | Proposition /                                    |                          |   |           | Choisi               |
| 🚯 Diffuser la proposition 📻       |                                                  |                          |   |           | Rejeté               |
| Supprimer                         | Libellé                                          | Guide fournisseur        | 1 |           | Retiré               |
|                                   | Scellée ?                                        | $\checkmark$             |   |           |                      |
|                                   | Type de la proposition                           | Spontanée                |   | 💊 Etat di | e diffusion          |
|                                   | Version                                          | 1                        |   |           |                      |
|                                   | Référence consultation                           | AOF_000007               | 9 |           | Non diffusée         |
|                                   | Référence de la proposition                      | TMP_1393413080033        |   |           | Diffusée             |
|                                   | Référence offre fournisseur                      | Offre CNR V1             |   |           |                      |
|                                   | Contact commercial                               | visna kol                |   |           |                      |
|                                   | Nombre de jours limite de validité               | 180                      |   | Etat ac   | tualisation          |
|                                   | Date de démarrage                                |                          |   |           |                      |
|                                   | Date de livraison proposée                       |                          | 9 |           | Initial              |
|                                   | Sous-traitance                                   | Non                      |   |           | A actualiser         |
|                                   | Commentaire                                      |                          |   |           | Actualisé            |
|                                   | Date de diffusion                                |                          |   |           |                      |
|                                   | Date de création                                 | 26/02/2014               |   |           |                      |

Vous pouvez donc modifier, rajouter des compléments à votre proposition.

Après vérification du contenu, vous pouvez désormais « Diffuser la proposition ».

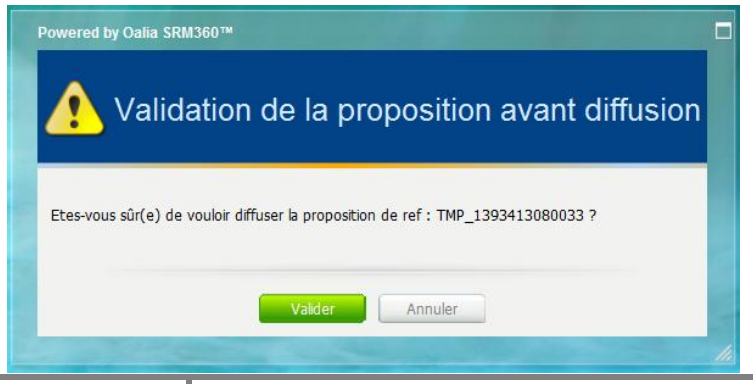

26 Guide Fournisseurs-Portail Achats-Consultation

| Navigation 📌                       | Proposition Décomposition du prix Hi                  | storique des propositions       | i Etat 🖈                    |
|------------------------------------|-------------------------------------------------------|---------------------------------|-----------------------------|
| Accueil     Liste des propositions | The second and                                        |                                 | Non traité<br>Validé        |
| Actions                            | Proposition ref. TMP_1393413080033                    | - Guide fournisseur             | Short-list<br>Négocié       |
| Retirer la proposition             | Proposition                                           |                                 | Choisi<br>Rejeté            |
|                                    | Libellé                                               | Guide fournisseur               | Retiré                      |
|                                    | Scellee ?                                             | Seentanée                       |                             |
|                                    | Version                                               | 1                               |                             |
|                                    | Référence consultation<br>Référence de la proposition | AOF_000007<br>TMP_1393413080033 | Non diffusée                |
|                                    | Référence offre fournisseur                           | Offre CNR V1                    |                             |
|                                    | Nombre de jours limite de validité                    | 180                             | Etat actualisation          |
|                                    | Date de démarrage<br>Date de livraison proposée       |                                 | <ul> <li>Initial</li> </ul> |
|                                    | Sous-traitance                                        | Non                             | A actualiser                |
|                                    | Date de diffusion                                     | 27/02/2014                      | Actualise                   |
|                                    | Date de création                                      | 26/02/2014                      |                             |

## Votre proposition a bien été diffusée.

Le bloc « Etat de diffusion » à droite est mis à jour.

# **3-Questions / Réponses**

Tout au long de la phase de consultation, la CNR peut vous soumettre des éléments via la fonction « Questions-réponses ».

Le cas échéant, une notification mail vous est transmise :

| De:<br>À:                                                               | Ap@che - Recette - Portail <portal-noreply@cnr.tm.fr><br/>KOL Visna</portal-noreply@cnr.tm.fr>                    |  |  |  |  |  |  |  |
|-------------------------------------------------------------------------|----------------------------------------------------------------------------------------------------|--|--|--|--|--|--|--|
| Objet :                                                                 | Réception d'un message pour la consultation DSF-A N° 14-999 Guide fournisseur.                                    |  |  |  |  |  |  |  |
| Bonjour,                                                                |                                                                                                    |  |  |  |  |  |  |  |
| Une nouve                                                               | elle question a été transmise dans le module de questions/réponses pour la consultation 14-999 Guide fournisseur. |  |  |  |  |  |  |  |
| Vous trouverez en fin de message l'adresse URL pour accéder au portail. |                                                                                                    |  |  |  |  |  |  |  |
| Cordialem                                                               | ent,                                                                                                    |  |  |  |  |  |  |  |
| Le service                                                              | achats CNR                                                                                                    |  |  |  |  |  |  |  |
| http://porta                                                            | ailapachedev/portal/                                                                                              |  |  |  |  |  |  |  |
|                                                                         |                                                                                                    |  |  |  |  |  |  |  |

Etape 1 : Connexion au portail avec vos identifiants.

### Etape 2 : Consultation du message.

| Compagnie Nationale du Rhône                                               | AP      | <b>@CHE</b><br>Ap@che - Mess | sagerie                |                                                                                                    |                                                    | Itilisateur : visna kol<br>ournisseur : TEST KOL<br>ionnexion : 27/02/2014 11:00:35 |
|----------------------------------------------------------------------------|---------|------------------------------|------------------------|----------------------------------------------------------------------------------------------------|----------------------------------------------------|-------------------------------------------------------------------------------------|
| Copyright © Oalia                                                          | Message | rie                          | 🙆 Acci                 | ueil 🍪 Aide 🖏 Déconnexion 🗊 Impression 🧭 Mon compte 🔒 Ch                                                                                                    | arte                                               | G                                                                                   |
| O Accueil                                                                  |         | Type du message              | De                     | Objet                                                                                                    | Date                                               | Date d'envoi                                                                        |
| <ul> <li>Informations générales</li> <li>Liste des attestations</li> </ul> |         | message                      | KOL Visna<br>KOL Visna | Reception d'un message pour la consultation DSF-A N° 14-999 Guide fournisseur.<br>Diffusion d'une nouvelle consultation CNR DSF-A N° 14-999 Guide fournisseur | 27/02/2014 11:56:01 CET<br>26/02/2014 11:58:00 CET | 26/02/2014 11:59:00 CET                                                             |
| <ul> <li>Liste des consultations</li> </ul>                                |         |                              |                        |                                                                                                    |                                                    |                                                                                     |

Lien direct vers le message diffusé.

| Navigation 🖈                                                 | Procédure de réponse Contenu de              | la consultation Historique des propositions                  |                           |   | Etat 📌                                 |
|--------------------------------------------------------------|----------------------------------------------|--------------------------------------------------------------|---------------------------|---|----------------------------------------|
| <ul> <li>Accueil</li> <li>Liste des consultations</li> </ul> | A second to                                  |                                                              | <b>Questions/Réponses</b> | 0 | En cours<br>Réception close<br>Terminé |
| Actions                                                      | Dossier de consultation : AOF_0000           | 17 - Guide fournisseur                                       |                           |   | Abandonné                              |
| Poser une question                                           | Questions / Réponses                         |                                                              |                           |   |                                        |
|                                                              | Message - 27/02/2014 11:55:                  | 23 CET - Addenda CCTP Guide fournisseur                      |                           | 1 | Traitement                             |
|                                                              | Message                                      |                                                              |                           |   | Non traité                             |
| -                                                            | Objet                                        | Addarda CCTD Guida fauraissaur                               |                           |   | Réponse à venir                        |
|                                                              | Date de mise à disposition                   | 27/02/2014 11:55:23 CET                                      |                           | 0 | Traité                                 |
|                                                              | Emetteur                                     | KOL Visna                                                    |                           |   | Rejeté                                 |
|                                                              | Question<br>Vous trouverez en pièce jointe u | n complément au cahier des clauses techniques particulières. |                           | 4 | Résultat                               |
|                                                              | Fichiers joints                              | 🔁 Addenda CCTP.pdf                                           |                           | 0 | En cours                               |
|                                                              |                                              |                                                              |                           |   | Gagné                                  |
|                                                              |                                              |                                                              |                           |   | Perdu                                  |

- 1) Vous pouvez par ce biais répondre directement au message.
- 2) Vous pouvez poser une question.

# 4-Liste des consultations à partir de la page d'accueil

| Compagnie Nationale du Rhône |          | @CHE<br>Ap@che - Messa | agaria    |                                                                                |                         | tilisateur : visna kol<br>burnisseur : TEST KOL<br>onnexion : 27/02/2014 11:00:35 |
|------------------------------|----------|------------------------|-----------|--------------------------------------------------------------------------------|-------------------------|-----------------------------------------------------------------------------------|
| Copyright © Oalia            | Messager | ie                     | Accue     | il 🍪 Aide 🖏 Déconnexion 顶 Impression 📓 Mon compte 🔒 Ch                         | narte                   |                                                                                   |
| Accueil                      |          | Type du message        | De        | Objet                                                                          | Date                    | Date d'envoi                                                                      |
| Informations générales       |          | message                | KOL Visna | Réception d'un message pour la consultation DSF-A N° 14-999 Guide fournisseur. | 27/02/2014 11:56:01 CET | 27/02/2014 11:57:00 CET                                                           |
| Liste des attestations       | 2        | message                | KOL Visna | Diffusion d'une nouvelle consultation CNR DSF-A N° 14-999 Guide fournisseur    | 26/02/2014 11:58:00 CET | 26/02/2014 11:59:00 CET                                                           |
| Liste des consultations      |          |                        |           |                                                                                |                         |                                                                                   |

Sur votre page d'accueil, vous pouvez visualiser l'ensemble des consultations qui vous ont été adressé.

| Consultations   |           |                   |           |                               |                        |                                |          |            |          |
|-----------------|-----------|-------------------|-----------|-------------------------------|------------------------|--------------------------------|----------|------------|----------|
| Filtre de reche | rche      |                   |           |                               |                        |                                |          |            |          |
|                 |           |                   |           |                               |                        |                                |          |            |          |
|                 |           | Référence         |           |                               |                        |                                |          |            |          |
|                 |           | Libellé           |           |                               |                        |                                |          |            |          |
|                 |           | Etat              |           | •                             |                        |                                |          |            |          |
|                 |           | Traitement        |           | •                             |                        |                                |          |            |          |
|                 | Caté      | gorie d'achat     |           | •                             |                        |                                |          |            |          |
|                 |           |                   |           | Cherche                       | Réinitialiser          |                                |          |            |          |
|                 |           |                   |           |                               |                        |                                |          |            |          |
| Liste des cons  | ultations |                   |           |                               |                        |                                |          |            |          |
|                 |           |                   |           |                               |                        |                                |          |            |          |
| Référence       | DSF-A N°  | Libellé           | Acheteur  | Date de la première diffusion | Date limite de réponse | Date limite de réponse révisée | Etat     | Traitement | Résultat |
| AOF 000007      | 14-999    | Guide fournisseur | Visna KOL | 26/02/2014                    | 27/02/2014 à 14:00 CET |                                | En cours | Traité     | En cours |
| L               |           |                   |           |                               |                        |                                |          |            |          |

## 5-Modification de votre proposition avant échéance de soumission

| Référence  | DSF-A Nº | Libellé           | Acheteur  | Date de la première diffusion | Date limite de réponse | Date limite de réponse révisée | Etat     | Traitement | Résultat |
|------------|----------|-------------------|-----------|-------------------------------|------------------------|--------------------------------|----------|------------|----------|
| AOF 000007 | 14-999   | Guide fournisseur | Visna KOL | 26/02/2014                    | 27/02/2014 à 14:00 CET |                                | En cours | Traité     | En cours |

#### Vous venez sélectionner la consultation concernée.

| Procédure de réponse Contenu de la consultation Historique des propositions                                                                                                    |   | Etat 📌                                 |
|----------------------------------------------------------------------------------------------------|---|----------------------------------------|
| Dessier de consultation : AOE 000007 - Guide fournisseur                                                                                                    | 0 | En cours<br>Réception close<br>Terminé |
|                                                                                                    |   | Abandonne                              |
| N° Actions                                                                                                    | 2 | Traitamant                             |
| Statuer sur votre intention de répondre.                                                                                                    |   |                                        |
| - Nous participerons à cette consultation.                                                                                                    |   | Non traité                             |
| - Nous ne participerons pas à cette consultation.                                                                                                    |   | Ouvert                                 |
| 2 Compléter votre dossier fournisseur.                                                                                                    |   | Réponse à venir                        |
| 3 Consulter les informations de consultation et récupérer les documents joints.<br>Pour récupérer un document, cliquer sur l'icône associée et l'enregistrer sur votre ordinateur. | • | Traité                                 |
| 4 Rédiger votre proposition et joindre les documents demandés.                                                                                                    |   | Rejeté                                 |
| 5 Renseigner le bordereau de prix.                                                                                                    |   |                                        |
| 6 Ajouter d'éventuels compléments à votre initiative.                                                                                                    |   | Résultat                               |
| 7 Quand votre proposition est complète, diffuser votre proposition.                                                                                                    |   |                                        |
| 8 Si vous souhaitez modifier votre proposition déjà diffusée, ou répondre à une demande d'actualisation, utilisez l'action 'Actualiser la proposition'.                            | 0 | En cours                               |
|                                                                                                    |   | Gaoné                                  |
|                                                                                                    |   | Dordu                                  |
|                                                                                                    |   | Peruu                                  |
|                                                                                                    |   |                                        |

#### Retour sur « Historique des propositions ».

| Procédure de réponse                   | e Contenu de la consu   | ltation Historique des pr   | opositions       |                   |            |                      |   | Etat 📌                                                          |
|----------------------------------------|-------------------------|-----------------------------|------------------|-------------------|------------|----------------------|---|-----------------------------------------------------------------|
| Dossier de consultati<br>Participation | ion : AOF_000007 - Guid | le fournisseur              |                  |                   | Questions  | Pièces Jointes (0)   | 0 | En cours<br>Réception close<br>Terminé<br>Abandonné             |
| Participation                          | No                      | ous participerons à cette c | consultation     |                   |            |                      | 4 | Traitement                                                      |
| Liste des propositio                   | ons                     |                             |                  |                   |            |                      |   | <del>Non traité<br/>Ouvert</del><br><del>Réponse à veni</del> r |
| Référence                              | Libellé                 | Date de diffusion           | Montant total HT | Montant total TTC | Etat       | Etat d'actualisation | 0 | Traité                                                          |
| <u>14-999 002 V1</u>                   | fournisseur             | 27/02/2014                  | 80 000,00 EUR    | 80 000,00 EUR     | Non traité | Initial              |   | Rejeté                                                          |
| Demandes d'actuali                     | isation                 |                             |                  |                   |            |                      | 4 | Résultat                                                        |
| Date demande                           | Date limite             | de réponse                  | Commentaire      | Commentaire fo    | ournisseur | Etat                 | • | En cours                                                        |
|                                        |                         |                             |                  |                   |            |                      |   | Gagné<br>Perdu                                                  |

| Navigation 📌                      | Proposition Décomposition du prix Hi                                                                                                    | Proposition Décomposition du prix Historique des propositions |  |   |              |                      |  |
|-----------------------------------|----------------------------------------------------------------------------------------------------|---------------------------------------------------------------|--|---|--------------|----------------------|--|
| Accueil<br>Liste des propositions | A Constant of Constant of Cons |                                                               |  |   | _            | Non traité<br>Validé |  |
| Actions                           | Proposition ref. 14,999, 002, V1 - Guide                                                                                                    | e fournisseur                                                 |  |   |              | Short-list           |  |
| ACUOIIS                           | Proposition                                                                                                    | louinoodu                                                     |  |   |              | Choisi               |  |
| Retirer la proposition            |                                                                                                    |                                                               |  |   |              | Reieté               |  |
|                                   | Libellé                                                                                                    | Guide fournisseur                                             |  |   |              | Retiré               |  |
|                                   | Scellée ?                                                                                                    | √                                                             |  |   |              |                      |  |
|                                   | Type de la proposition                                                                                                    | Spontanée                                                     |  |   | Etat de difi | fusion               |  |
|                                   | Version                                                                                                    | 1                                                             |  |   |              |                      |  |
| _                                 | Référence consultation                                                                                                    | AOF_000007                                                    |  |   |              | Non diffusée         |  |
|                                   | Référence de la proposition                                                                                                    | 14-999_002_V1                                                 |  | • |              | Diffusée             |  |
|                                   | Référence offre fournisseur                                                                                                    | Offre CNR V1                                                  |  |   |              |                      |  |
|                                   | Contact commercial                                                                                                    | visna kol                                                     |  |   | <i></i>      | _                    |  |
|                                   | Nombre de jours limite de validité                                                                                                    | 180                                                           |  |   | Etat actuali | isation              |  |
|                                   | Date de démarrage                                                                                                    |                                                               |  |   |              |                      |  |
|                                   | Date de livraison proposée                                                                                                    |                                                               |  | • |              | Initial              |  |
|                                   | Sous-traitance                                                                                                    | Non                                                           |  |   |              | A actualiser         |  |
|                                   | Commentaire                                                                                                    |                                                               |  |   |              | Actualisé            |  |
|                                   | Date de diffusion                                                                                                    | 27/02/2014                                                    |  |   |              |                      |  |
|                                   | Date de création                                                                                                    | 26/02/2014                                                    |  |   |              |                      |  |

#### **Etape 1 : Retrait de la proposition initiale.**

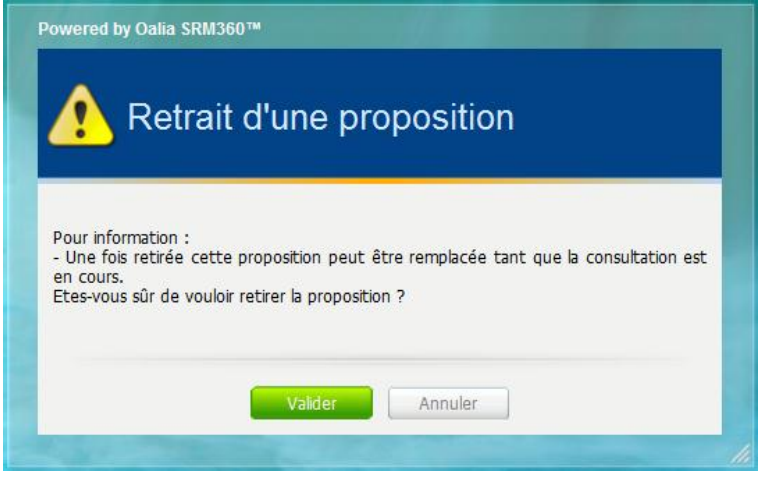

| Navigation 🖈                      | Proposition Décomposition du prix His                                                                                                    | ique des propositions |  | 4                                                                   | Etat 📌        |
|-----------------------------------|----------------------------------------------------------------------------------------------------|-----------------------|--|---------------------------------------------------------------------|---------------|
| Accueil<br>Liste des propositions | Construction of Construction of Construction o |                       |  | <del>Non traité</del><br><del>Validé</del><br><del>Short-list</del> |               |
| Actions                           | Proposition ref. 14-999_002_V1 - Guide                                                                                                    | urnisseur             |  |                                                                     | Négocié       |
| - Cor                             | Proposition                                                                                                    |                       |  |                                                                     | Choisi        |
| Remplacer la proposition          |                                                                                                    |                       |  |                                                                     | Rejeté        |
|                                   | Libellé                                                                                                    | Guide fournisseur     |  | 0                                                                   | Retiré        |
|                                   | Scellée ?                                                                                                    | $\checkmark$          |  |                                                                     |               |
|                                   | Type de la proposition                                                                                                    | Spontanée             |  | 🛵 Etat                                                              | de diffusion  |
| -                                 | Version                                                                                                    | 1                     |  | <b>1</b>                                                            |               |
|                                   | Référence consultation                                                                                                    | AOF_000007            |  |                                                                     | Non diffusée  |
|                                   | Référence de la proposition                                                                                                    | 14-999_002_V1         |  | 9                                                                   | Diffusée      |
|                                   | Référence offre fournisseur                                                                                                    | Offre CNR V1          |  | _                                                                   |               |
|                                   | Contact commercial                                                                                                    | visna kol             |  |                                                                     |               |
|                                   | Nombre de jours limite de validité                                                                                                    | 180                   |  | Etat 🖉                                                              | actualisation |
|                                   | Date de démarrage                                                                                                    |                       |  | •                                                                   |               |
|                                   | Date de livraison proposée                                                                                                    |                       |  | 9                                                                   | Initial       |
|                                   | Sous-traitance                                                                                                    | Non                   |  |                                                                     | A actualiser  |
|                                   | Commentaire                                                                                                    |                       |  |                                                                     | Actualisé     |
|                                   | Date de diffusion                                                                                                    | 27/02/2014            |  |                                                                     |               |
|                                   | Date de création                                                                                                    | 26/02/2014            |  |                                                                     |               |

Etape 2 : Remplacement de la proposition.

| Navigation 🖈                                                                                                    | Proposition Décomposition du prix H | listorique des propositions |  |   |           | Etat  🗶      |
|----------------------------------------------------------------------------------------------------|-------------------------------------|-----------------------------|--|---|-----------|--------------|
|                                                                                                    |                                     |                             |  |   |           | Non traité   |
| Elsee des proposicions                                                                                          | Consol and                          |                             |  |   |           | Validé       |
| in the second second second second second second second second second second second second second second second |                                     |                             |  |   |           | Short-list   |
| Actions                                                                                                    | Proposition ref. IMP_1393499800674  | - Guide fournisseur         |  |   |           | Négocié      |
| and a start                                                                                                    | Proposition 🥖                       |                             |  |   |           | Choisi       |
| Diffuser la proposition                                                                                         |                                     |                             |  |   |           | Rejeté       |
|                                                                                                    | Libellé                             | Guide fournisseur           |  |   |           | Retiré       |
|                                                                                                    | Scellée ?                           | $\checkmark$                |  |   |           |              |
|                                                                                                    | Type de la proposition              | Spontanée                   |  |   | 👝 Etat di | e diffusion  |
| -                                                                                                    | Version                             | 2                           |  |   | <b>F</b>  |              |
|                                                                                                    | Référence consultation              | AOF_000007                  |  |   | )         | Non diffusée |
|                                                                                                    | Référence de la proposition         | TMP_1393499800674           |  |   |           | Diffusée     |
|                                                                                                    | Référence offre fournisseur         |                             |  |   |           | Diridoud     |
|                                                                                                    | Contact commercial                  | visna kol                   |  |   |           |              |
|                                                                                                    | Nombre de jours limite de validité  | 179                         |  |   | Etat ac   | ctualisation |
|                                                                                                    | Date de démarrage                   |                             |  |   |           |              |
|                                                                                                    | Date de livraison proposée          |                             |  | 9 | 1         | Initial      |
|                                                                                                    | Sous-traitance                      | Non                         |  |   |           | A actualiser |
|                                                                                                    | Commentaire                         |                             |  |   |           | Actualisé    |
|                                                                                                    | Date de diffusion                   | 27/02/2014                  |  |   |           |              |
|                                                                                                    | Date de création                    | 27/02/2014                  |  |   |           |              |
|                                                                                                    |                                     |                             |  |   |           |              |
|                                                                                                    | Offre commerciale                   |                             |  |   |           |              |
|                                                                                                    | Montant total HT                    | 80.000.00 EUR               |  |   |           |              |
|                                                                                                    | Montant total TTC                   | 80 000,00 EUR               |  |   |           |              |
|                                                                                                    |                                     |                             |  |   |           |              |

Vous accéder désormais à votre proposition initiale en mode modification. La version est actualisée.

Votre modification est réalisée, vous pouvez de nouveau « Diffuser la proposition »

| Navigation 📌                      | Proposition Décomposition du prix His                   | Proposition Décomposition du prix Historique des propositions |                       |  |  |  |
|-----------------------------------|---------------------------------------------------------|---------------------------------------------------------------|-----------------------|--|--|--|
| Accueil<br>Liste des propositions | Constant to Constant                                    |                                                               |                       |  |  |  |
| Actions                           | Proposition ref. TMP_1393499800674 -                    | Guide fournisseur                                             | Short-list<br>Négocié |  |  |  |
| Deting home with                  | Proposition                                             |                                                               | Choisi                |  |  |  |
| Recirer la proposicion            | Libellé                                                 | Guide fournisseur                                             | Rejete<br>Retiré      |  |  |  |
|                                   | Scellée ?                                               | $\checkmark$                                                  |                       |  |  |  |
|                                   | Type de la proposition                                  | Spontanée                                                     | Etat de diffusion     |  |  |  |
|                                   | Référence consultation                                  | 2<br>AOF_000007                                               | Non diffusée          |  |  |  |
|                                   | Référence de la proposition                             | TMP_1393499800674                                             | Diffusée              |  |  |  |
|                                   | Contact commercial                                      | visna kol                                                     |                       |  |  |  |
|                                   | Nombre de jours limite de validité<br>Date de démarrage | 179                                                           | Etat actualisation    |  |  |  |
|                                   | Date de livraison proposée                              |                                                               | 😔 Initial             |  |  |  |
|                                   | Sous-traitance<br>Commentaire                           | Non                                                           | A actualiser          |  |  |  |
|                                   | Date de diffusion                                       | 27/02/2014                                                    | Actualise             |  |  |  |
|                                   | Date de création                                        | 27/02/2014                                                    |                       |  |  |  |

La nouvelle proposition Version 2 a bien été diffusée.

#### **Consultation historique :**

| Proposition Décomposition du                           | prix Historique des pro | positions              |               |                      |                              |  |  |
|--------------------------------------------------------|-------------------------|------------------------|---------------|----------------------|------------------------------|--|--|
| Proposition ref. TMP_1393499800674 - Guide fournisseur |                         |                        |               |                      |                              |  |  |
| Historique des propositions                            |                         |                        |               |                      |                              |  |  |
| Référence de la proposition                            | Date de création        | Type de la proposition | Total HT      | Modife doce attendue | Modifs, docs complémentaires |  |  |
| TMD 1303400800674                                      | 27/02/2014              | Spontanée              | 85 000 00 EUR | 0                    | 0                            |  |  |
| <u>14-999 002 V1</u>                                   | 26/02/2014              | Spontanée              | 80 000,00 EUR | 0                    | 0                            |  |  |
| '                                                      |                         |                        |               |                      |                              |  |  |

Lors de cette opération, la CNR est notifiée par mail :

- Du retrait de votre proposition initiale
   Du dépôt de la nouvelle proposition

# 6-Actualisation de votre proposition à la demande de CNR (Suite au dépouillement)

Le cas échéant, une notification mail vous est transmise :

| De:<br>À:   | Ap@che - Recette - Portail <portal-noreply@cnr.tm.fr><br/>KOL Visna</portal-noreply@cnr.tm.fr>                                      |  |  |  |  |  |
|-------------|----------------------------------------------------------------------------------------------------|--|--|--|--|--|
| Cc:         |                                                                                                    |  |  |  |  |  |
| Objet :     | Demande d'actualisation de la proposition 14-999_002_V2 Guide fournisseur                                                           |  |  |  |  |  |
| Bonjour,    |                                                                                                    |  |  |  |  |  |
| Une dema    | nde d'actualisation de la proposition commerciale concernant la consultation DSF-A N° 14-999 Guide fournisseur, vous a été envoyée. |  |  |  |  |  |
| La date de  | e soumission de votre proposition actualisée est fixée au '27/02/2014 à 15:00 CET.                                                  |  |  |  |  |  |
| Vous trou   | verez en fin de message l'adresse URL pour accéder au portail.                                                                      |  |  |  |  |  |
| Cordialem   | Cordialement,                                                                                                    |  |  |  |  |  |
| Le service  | achats CNR                                                                                                    |  |  |  |  |  |
| http://port | ailapachedev/portal/                                                                                                    |  |  |  |  |  |

|                         | Message | erie            |           |                                                                                |                         |                         |   |
|-------------------------|---------|-----------------|-----------|--------------------------------------------------------------------------------|-------------------------|-------------------------|---|
|                         |         | -               |           |                                                                                |                         |                         | _ |
| Ġ Accueil               |         | Type du message | De        | Objet                                                                          | Date                    | Date d'envoi            |   |
| Informations générales  | 🖃 ⊄     | message         | KOL Visna | Demande d'actualisation de la proposition 14-999_002_V2 Guide fournisseur      | 27/02/2014 14:15:01 CET | 27/02/2014 14:16:00 CET |   |
| Liste des attestations  | 🖂 🗔     | message         | KOL Visna | Clôture de la consultation DSF-A Nº 14-999 Guide fournisseur                   | 27/02/2014 14:02:01 CET | 27/02/2014 14:03:00 CET |   |
| Liste des consultations | 🖂 🞑     | message         | KOL Visna | Réception d'un message pour la consultation DSF-A N° 14-999 Guide fournisseur. | 27/02/2014 11:56:01 CET | 27/02/2014 11:57:00 CET |   |
|                         | 🖂 🗔     | message         | KOL Visna | Diffusion d'une nouvelle consultation CNR DSF-A N° 14-999 Guide fournisseur    | 26/02/2014 11:58:00 CET | 26/02/2014 11:59:00 CET |   |
|                         |         |                 |           |                                                                                |                         |                         | 0 |
|                         |         |                 |           |                                                                                |                         |                         |   |
|                         |         |                 |           |                                                                                |                         |                         |   |

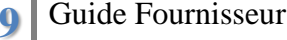

| Procédure de réponse Contenu de la consultation Historique de                                                            | s propositions                                                 |                                                             |             |                          |            | Etat 📌                                                         |
|----------------------------------------------------------------------------------------------------|----------------------------------------------------------------|-------------------------------------------------------------|-------------|--------------------------|------------|----------------------------------------------------------------|
| Dossier de consultation : AOF_000007 - Guide fournisseur                                                                 |                                                                |                                                             | Question    | Pièces Jointes (0)       | •          | En cours<br>Réception close<br>Terminé<br>Abandonné            |
| Participation                                                                                                    |                                                                |                                                             |             |                          |            |                                                                |
| Participation Nous participerons à cet                                                                                   | te consultation                                                |                                                             |             |                          | - <b>-</b> | Traitement                                                     |
| Liste des propositions                                                                                                   |                                                                |                                                             | That        | The d'active limiting    |            | <del>Non traité<br/>Ouvert</del><br><del>Réponse à venir</del> |
| Kererence         Libelle         Date de diffusion           14.000_002_V1         Guide feuroisceur         27/02/2014 |                                                                |                                                             | Botirá      | Toitial                  | •          | Traité                                                         |
| 14-999 002 V1 Guide fournisseur 27/02/2014                                                                               | 85 000,00 EUR                                                  | 85 000,00 EUR                                               | Non traité  | A actualiser             |            | Rejeté                                                         |
| Demandes d'actualisation                                                                                                 | _                                                              |                                                             |             | 1                        | *          | Résultat                                                       |
| Date demande Date limite de réponse Commentaire                                                                          |                                                                |                                                             | Comm        | entaire fournisseur Etat |            | En cours                                                       |
| Merci de nous<br>27/02/2014 à 14:14 CET 27/02/2014 à 15:00 CET<br>Vous povez jo                                          | remettre les CV non nomina<br>indre une fichier zip dans la ri | tifs identifiés sur le projet.<br>ubrique "Documents complé | mentaires". | Non traitée              |            | Gagné<br>Perdu                                                 |

Votre dernière proposition est passée à l'état « A actualiser ».

Vous pouvez visualiser la demande de compléments dans la rubrique « Demandes d'actualisation » :

- Date limite de réponse pour fournir les compléments
- Le commentaire CNR.

Pour transmettre vos compléments, il vous suffit de cliquer sur votre dernière proposition.

| 👸 Navigation 📌 <          | Proposition Décomposition du prix H   | istorique des propositions | · · · · · · · · · · · · · · · · · · · | 🕋 Etat 📌           |
|---------------------------|---------------------------------------|----------------------------|---------------------------------------|--------------------|
| G Accueil                 | (Restar                               |                            |                                       | Non traité         |
| Contractions              | and performed                         |                            |                                       | Validé             |
|                           | (res                                  |                            |                                       | Short-list         |
| Actions                   | Proposition ref. 14-999_002_V2 - Guid | e fournisseur              |                                       | Négocié            |
|                           | Proposition                           |                            |                                       | Choisi             |
| Actualiser la proposition |                                       |                            |                                       | Pointó             |
|                           | Libellé                               | Guide fournisseur          |                                       | Rejece             |
| T                         | Scellée ?                             |                            |                                       | Ketire             |
|                           | Type de la proposition                | Spontanée                  |                                       | Etat de diffusion  |
|                           | Version                               | 2                          |                                       | <b>1</b> .         |
|                           | Référence consultation                | AOF_000007                 |                                       | Non diffusée       |
|                           | Référence de la proposition           | 14-999_002_V2              |                                       | Diffusée           |
|                           | Référence offre fournisseur           |                            |                                       |                    |
|                           | Contact commercial                    | visna kol                  |                                       |                    |
|                           | Nombre de jours limite de validité    | 179                        |                                       | Etat actualisation |
|                           | Date de démarrage                     |                            |                                       | •                  |
|                           | Date de livraison proposée            |                            |                                       | Initial            |
|                           | Sous-traitance                        | Non                        |                                       | A actualiser       |
|                           | Commentaire                           |                            |                                       | Actualisé          |
|                           | Date de diffusion                     | 27/02/2014                 |                                       |                    |
|                           | Date de création                      | 27/02/2014                 |                                       |                    |
|                           |                                       |                            |                                       |                    |
|                           | Offre commerciale                     |                            | -                                     |                    |
|                           | Montant total HT                      | 85 000,00 EUR              |                                       |                    |
|                           | Montant total TTC                     | 85 000,00 EUR              |                                       |                    |
|                           |                                       |                            |                                       |                    |

| 🛞 Navigation 🛪                    | Proposition Décomposition du prix                                                                                                    | Historique des propositions |   | 4   | Etat 📌               |
|-----------------------------------|----------------------------------------------------------------------------------------------------|-----------------------------|---|-----|----------------------|
| Accueil<br>Liste des propositions | Careful and the former of the former of the |                             |   | •   | Non traite<br>Valide |
| Actions                           | Proposition ref. TMP 1393507457076                                                                                                    | 6 - Guide fournisseur       |   |     | Short-IIS            |
| LOP ACCORS                        | Proposition                                                                                                    |                             |   |     | Chois                |
| Diffuser l'actualisation          |                                                                                                    |                             | - |     | Reieté               |
|                                   | Liballá                                                                                                    | Guide fournisseur           |   |     | Retiré               |
|                                   | Scellée 2                                                                                                    | Guide Tournisseur           |   |     | Redic                |
|                                   |                                                                                                    |                             |   |     |                      |
|                                   | Type de la proposition                                                                                                    | Sur demande                 |   |     |                      |
|                                   | Version                                                                                                    | 2                           |   |     |                      |
|                                   | Référence consultation                                                                                                    | AOF_000007                  |   | •   | Non diffusée         |
|                                   | Référence de la proposition                                                                                                    | TMP_1393507457076           |   |     | Diffusée             |
|                                   | Référence offre fournisseur                                                                                                    |                             |   |     |                      |
|                                   | Contact commercial                                                                                                    | visna kol                   |   |     |                      |
|                                   | Nombre de jours limite de validité                                                                                                    | 179                         |   | Eta |                      |
|                                   | Date de démarrage                                                                                                    |                             |   |     |                      |
|                                   | Date de livraison proposée                                                                                                    |                             |   |     | Initia               |
|                                   | Sous-traitance                                                                                                    | Non                         |   | •   | A actualiser         |
|                                   | Commentaire                                                                                                    |                             |   |     | Actualisé            |
|                                   | Date de diffusion                                                                                                    | 27/02/2014                  |   |     |                      |
|                                   | Date de création                                                                                                    | 27/02/2014                  |   |     |                      |
|                                   |                                                                                                    |                             |   |     |                      |
|                                   | Offre commerciale                                                                                                    |                             |   |     |                      |
|                                   |                                                                                                    |                             |   |     |                      |
|                                   | Montant total HT                                                                                                    | 85 000,00 EUR               |   |     |                      |
|                                   | Montant total TTC                                                                                                    | 85 000,00 EUR               |   |     |                      |
|                                   |                                                                                                    |                             |   |     |                      |

Vous accéder désormais à votre dernière proposition en mode modification.

| Documents complémentaires    | 0                      |                                         |                |                      |   |
|------------------------------|------------------------|-----------------------------------------|----------------|----------------------|---|
|                              |                        |                                         |                |                      |   |
| Désignation                  | Texte d'accompagnement | Document inséré                         | Date de modif. | Etat de modification |   |
| 💋 Certifications fournisseur | ISO 9001               | 🕙 Certifications Fournisseur.docx       | 27/02/2014     | Non modifié          | 3 |
| 🗶 CV Equipe                  |                        | 🐓 CV Equipe Proposition Fournisseur.zip | 27/02/2014     | Non modifié          | 8 |

Le complément est rajouté en pièce jointe.

## Vous pouvez désormais diffuser votre proposition actualisée.

| Saisie d'une diffusion d'actualisation |                                                                      |         |
|----------------------------------------|----------------------------------------------------------------------|---------|
|                                        |                                                                      |         |
| Commentaire                            | Rajout d'un fichier zip contenant les CV de<br>l'équipe Fournisseur. |         |
|                                        | Enregistrer                                                          | Annuler |
| Powered by Oalia SRM360™               |                                                                      |         |
| A Validation                           | de la proposition avant diff                                         | usion   |
| Etes-vous sûr(e) de vouloir diffu      | iser la proposition de ref : TMP_1393507457076 ?                     |         |
| 1                                      | Valider Annuler                                                      |         |

| Navigation 📌 <                     | Proposition Décomposition du prix H | 4                 | Etat 📌               |        |                |
|------------------------------------|-------------------------------------|-------------------|----------------------|--------|----------------|
| Accueil<br>Eliste des propositions | and the second to the               | •                 | Non traité<br>Validé |        |                |
|                                    | Ales                                |                   |                      |        | Short-list     |
| Actions                            | Proposition ref. TMP_1393507457076  |                   | Négocié              |        |                |
| 0.00                               | Proposition                         |                   | Choisi               |        |                |
|                                    |                                     |                   |                      |        | Rejeté         |
|                                    | Libellé                             | Guide fournisseur |                      |        | Retiré         |
|                                    | Scellée ?                           |                   |                      |        |                |
|                                    | Type de la proposition              | Sur demande       |                      | 者 Etat | : de diffusion |
|                                    | Version                             | 3                 |                      | -      |                |
|                                    | Référence consultation              | AOF_000007        |                      |        | Non diffusée   |
|                                    | Référence de la proposition         | TMP_1393507457076 |                      | 0      | Diffusée       |
|                                    | Référence offre fournisseur         |                   |                      |        |                |
|                                    | Contact commercial                  | visna kol         |                      |        |                |
|                                    | Nombre de jours limite de validité  | 179               |                      | 🚺 Etat | actualisation  |
|                                    | Date de démarrage                   |                   |                      |        |                |
|                                    | Date de livraison proposée          |                   |                      |        | Initial        |
|                                    | Sous-traitance                      | Non               |                      |        | A actualiser   |
|                                    | Commentaire                         |                   |                      | •      | Actualisé      |
|                                    | Date de diffusion                   | 27/02/2014        |                      |        |                |
|                                    | Date de création                    | 27/02/2014        |                      |        |                |
|                                    |                                     |                   |                      |        |                |
|                                    | Offre commerciale                   |                   |                      |        |                |
|                                    |                                     |                   |                      |        |                |
|                                    | Montant total HT                    | 85 000,00 EUR     |                      |        |                |
|                                    | Montant total TTC                   | 85 000,00 EUR     |                      |        |                |

Mise à jour de la version.

### Votre proposition est donc diffusée.

La CNR est notifiée du dépôt de votre offre actualisée.

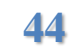

## 7-Négociation à la demande de CNR (Suite à Short-List)

La procédure dans le cadre d'une négociation est identique à la procédure 6-Actualisation de votre proposition à la demande de CNR (Suite au dépouillement)

### 8-Attribution / refus du marché

#### **Par l'intermédiaire d'un mail et sur le portail, vous serez notifié du choix d'attribution ou de refus effectué par la CNR.** Exemple :

De : Ap@che - Recette - Portail <portal-noreply@cnr.tm.fr> À : KOL Visna Cc : Objet : DSF-A N° 14-999 - Guide fournisseur gagnée

Madame/Monsieur kol,

Nous avons le plaisir de vous informer que nous souhaitons donner une suite favorable à la réponse de votre société à la consultation 'DSF-A N° 14-999 - Guide fournisseur' de CNR.

Ceci concerne le(s) lot(s) suivant(s) : - LOT 1 Description du LOT pour un montant de 55 000,00 EUR - LOT 2 Description du LOT pour un montant de 30 000,00 EUR

Nous vous remercions de votre participation.

Cordialement,

Le service achats CNR

http://portailapachedev/portal/

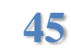

| Compagnie Nationale du Rhône                                               | AP@CHE<br>Ap@che - Messagerie                                           |                 |           |                                                                                |                         | Utilisateur : visna kol<br>Fournisseur : TEST KOL<br>Connexion : 27/02/2014 14:17:48 |  |
|----------------------------------------------------------------------------|-------------------------------------------------------------------------|-----------------|-----------|--------------------------------------------------------------------------------|-------------------------|--------------------------------------------------------------------------------------|--|
| Copyright © Oalia                                                          | Charte Accueil 🍪 Aide 🖏 Déconnexion 🕥 Impression 🗭 Mon comptei 🔒 Charte |                 |           |                                                                                |                         |                                                                                      |  |
| Accueil                                                                    |                                                                         | Type du message | De        | Objet                                                                          | Date                    | Date d'envoi                                                                         |  |
| <ul> <li>Informations générales</li> <li>Liste des attestations</li> </ul> |                                                                         | message         | KOL Visna | DSF-A Nº 14-999 - Guide fournisseur gagnée                                     | 27/02/2014 14:51:00 CET | 27/02/2014 14:52:00 CET                                                              |  |
|                                                                            | 2                                                                       | message         | KOL Visna | Demande d'actualisation de la proposition 14-999_002_V2 Guide fournisseur      | 27/02/2014 14:15:01 CET | 27/02/2014 14:16:00 CET                                                              |  |
| Liste des consultations                                                    |                                                                         | message         | KOL Visna | Clôture de la consultation DSF-A Nº 14-999 Guide fournisseur                   | 27/02/2014 14:02:01 CET | 27/02/2014 14:03:00 CET                                                              |  |
|                                                                            | 2                                                                       | message         | KOL Visna | Réception d'un message pour la consultation DSF-A N° 14-999 Guide fournisseur. | 27/02/2014 11:56:01 CET | 27/02/2014 11:57:00 CET                                                              |  |
|                                                                            |                                                                         | message         | KOL Visna | Diffusion d'une nouvelle consultation CNR DSF-A N° 14-999 Guide fournisseur    | 26/02/2014 11:58:00 CET | 26/02/2014 11:59:00 CET                                                              |  |

#### Liste des consultations

| Référence  | DSF-A N° | Libellé           | Acheteur  | Date de la première diffusion | Date limite de réponse | Date limite de réponse révisée | Etat     | Traitement | Résultat |
|------------|----------|-------------------|-----------|-------------------------------|------------------------|--------------------------------|----------|------------|----------|
| AOF 000007 | 14-999   | Guide fournisseur | Visna KOL | 26/02/2014                    | 27/02/2014 à 14:00 CET |                                | Attribué | Traité     | Gagné    |

Via la lise des consultations, vous pouvez visualiser le résultat attribué à votre proposition.

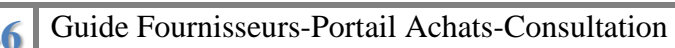